# **Admin Center - Operations - Creating Taxes**

25 Steps <u>View most recent version</u>

Created by Thomson Tang Creation Date May 2, 2023 Last Updated May 17, 2023

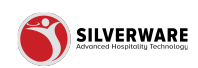

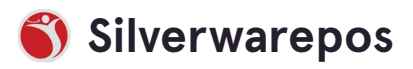

# Go to staging-management.silverwarepos.com

#### **STEP 2**

# **Click on Operations**

| Items              |            |                                        |
|--------------------|------------|----------------------------------------|
| Groups             | • Taxes    |                                        |
| Questions          | Ten Ground | Search for the Tax you are looking for |
| Sales Class        | lax Groups | Ø.T                                    |
| Price Levels       |            | @ lax                                  |
| Menu Availability  |            | Name 🗸                                 |
| Scheduling         |            | HST 13%                                |
| POS panel designer |            | 151 1570                               |
|                    |            | HST 13% NQ                             |
| Veide              |            | HST 15%                                |
| Discounts          |            | HST 5%                                 |
| Gratuities         |            | 1515/0                                 |
| Payment types      |            | Showing 1 to 4 of 4 entries            |
| Taxes              |            |                                        |
|                    |            |                                        |
| 오 Employees 🗸 🗸    |            |                                        |
| 🔓 Permissions 🗸 🗸  |            |                                        |
|                    |            |                                        |

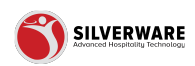

# **Click on Taxes**

| Menu Availability  |   | Name 🗸                      |
|--------------------|---|-----------------------------|
| Scheduling         |   | HST 13%                     |
| POS panel designer |   | HST 13% NO                  |
| Operations         | ^ | 101 10 20 10                |
| Voids              |   | HST 15%                     |
| Discounts          |   | HST 5%                      |
| Gratuities         |   | Showing 1 to 4 of 4 entries |
| Payment types      |   |                             |
| Taxes              |   |                             |
| 요 Employees        | ~ |                             |
| 6 Permissions      | ~ |                             |
| 🕹 Import/Export    | ~ |                             |
|                    |   |                             |
|                    |   |                             |
|                    |   |                             |
|                    |   |                             |

#### STEP 4

# **Click on Taxes**

| 88                                                                    |   |                                                         |                       |
|-----------------------------------------------------------------------|---|---------------------------------------------------------|-----------------------|
| P All Stores                                                          |   |                                                         |                       |
| Menu<br>Items<br>Groups<br>Questions<br>Sales Class                   | ^ | All taxes <ul> <li>Taxes</li> <li>Tax Groups</li> </ul> |                       |
| Price Levels<br>Menu Availability<br>Scheduling<br>POS panel designer |   |                                                         | Name V<br>HST 13%     |
| Operations Voids                                                      | ^ |                                                         | HST 13% NQ<br>HST 15% |

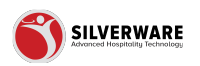

# Search Bar

| C                                      |  |
|----------------------------------------|--|
| Search for the Tax you are looking for |  |
| ⊌ Tax                                  |  |
| Name ><br>HST 13%                      |  |
| HST 13% NQ                             |  |
| HST 15%                                |  |
| HST 5%                                 |  |
| Shoring 1 to 4 of 4 charce             |  |
|                                        |  |

#### STEP 6

#### Filter

| Save 🗸 |
|--------|
|        |
|        |
|        |
|        |
|        |
| 1 5 +  |
| >      |
| >      |

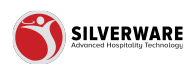

## How to add new tax

| ^      | All taxes  |                                          |
|--------|------------|------------------------------------------|
|        | • Taxes    | O Search for the Tax you are leaking for |
|        | Tax Groups |                                          |
| lity   |            | Name 🗸                                   |
| signer |            | HST 13%                                  |
| ^      |            | HST 13% NQ                               |
|        |            | HST 15%                                  |
|        |            | HST 5%                                   |

#### STEP 8

#### Tax name

| ^ | < Taxes                |                        |
|---|------------------------|------------------------|
|   | Tax Creating a new tax |                        |
|   | Name                   | Enter tax name         |
|   | Rate                   | 0                      |
|   | Minimum amount         | 0                      |
| ^ | Maximum amount         | 0                      |
|   | Interface ID           | Enter Interface ID     |
|   | Reference number       | Enter reference number |
|   |                        |                        |

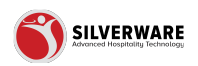

# Tax rate

|   | < Taxes                |                        |
|---|------------------------|------------------------|
|   | Tax Creating a new tax |                        |
|   | Name                   | Enter tax name         |
|   | Rate                   | 0                      |
|   | Minimum amount         | 0                      |
| 1 | Maximum amount         | 0                      |
|   | Interface ID           | Enter Interface ID     |
|   | Reference number       | Enter reference number |
|   | Allow exempt           |                        |
| 1 |                        |                        |

#### STEP 10

# Minimum amount

| ^     | < Taxes                   |                        |
|-------|---------------------------|------------------------|
|       | Tax Creating a new tax    |                        |
|       | Name                      | Enter tax name         |
| ity   | Rate                      | 0                      |
| igner | Minimum amount            | 0                      |
| ^     | Maximum amount            | 0                      |
|       | Interface ID              | Enter Interface ID     |
|       | Reference number          | Enter reference number |
| ~     | Allow exempt              |                        |
| t v   | Require manager to exempt |                        |

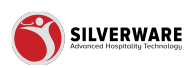

## Maximum amount

|        | < Taxes                   |                        |
|--------|---------------------------|------------------------|
|        | Tax Creating a new tax    |                        |
|        | Name                      | Enter tax name         |
|        | Rate                      | 0                      |
|        | Minimum amount            | q                      |
| ×      | Maximum amount            | 0                      |
|        | Interface ID              | Enter Interface ID     |
|        | Reference number          | Enter reference number |
| *<br>* | Allow exempt              |                        |
| *      | Require manager to exempt |                        |

#### STEP 12

#### Interface ID

| Name                      | Enter tax name         |  |
|---------------------------|------------------------|--|
| Rate                      | 0                      |  |
| Minimum amount            | 0                      |  |
| Maximum amount            | 0                      |  |
| Interface ID              | Enter Interface ID     |  |
| Reference number          | Enter reference number |  |
| Allow exempt              |                        |  |
| Require manager to exempt |                        |  |
| Require reason to exempt  |                        |  |
| Dependencies              | Choose dependencies    |  |

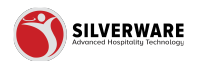

## **Reference number**

| Rate                      | 0                      |  |
|---------------------------|------------------------|--|
| Minimum amount            | 0                      |  |
| Maximum amount            | 0                      |  |
| Interface ID              | Enter Interface ID     |  |
| Reference number          | Enter reference number |  |
| Allow exempt              |                        |  |
| Require manager to exempt |                        |  |
| Require reason to exempt  |                        |  |
| Dependencies              | Choose dependencies    |  |
|                           |                        |  |

#### STEP 14

# Allow exempt

|        | Scheduling<br>POS panel designer |        | Minimum amount            | 0                      |
|--------|----------------------------------|--------|---------------------------|------------------------|
| 8      | Operations                       | ^      | Maximum amount            | 0                      |
|        | Voids<br>Discounts<br>Gratuities |        | Interface ID              | Enter Interface ID     |
|        | Payment types<br>Taxes           |        | Reference number          | Enter reference number |
| 2      | Employees                        | ~      | Allow exempt              | þ                      |
| 6<br>1 | Permissions<br>Import/Export     | ~<br>~ | Require manager to exempt |                        |
|        |                                  |        | Require reason to exempt  |                        |
|        |                                  |        | Dependencies              | Choose dependencies    |
|        |                                  |        | Active                    |                        |

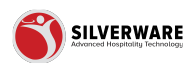

# Require manager to exempt

| e operations        | Maximum amount            | 0                      |  |
|---------------------|---------------------------|------------------------|--|
| Voids               |                           |                        |  |
| Discounts           | Interface ID              | Enter Interface ID     |  |
| Gratuities          | interface ib              |                        |  |
| Payment types       | Defenses                  | Estas aufores a sumbar |  |
| Taxes               | Reference number          | Enter reference number |  |
| & Employees ∽       | Allow exempt              |                        |  |
| 6 Permissions 🗸 🗸   |                           | _                      |  |
| 🕹 Import/Export 🗸 🗸 | Require manager to exempt |                        |  |
|                     | Require reason to exempt  |                        |  |
|                     | Dependencies              | Choose dependencies    |  |
|                     | Active                    |                        |  |
|                     | Permission level          | Choose permission set  |  |

## STEP 16

# Require reason to exempt

| Payment types   Taxes   Reference number   Allow exempt Import/Export Require manager to exempt Require reason to exempt Dependencies Choose dependencies                                                           |
|----------------------------------------------------------------------------------------------------|
| Taxes     Reference number     Enter reference number       A Employees     >       Permissions     >       Import/Export     >       Require manager to exempt        Require reason to exempt        Dependencies |
| A Employees ~   A Permissions ~   Import/Export ~   Require manager to exempt Import/Export   Require reason to exempt Import/Export   Dependencies Choose dependencies                                             |
| ▲ Permissions       ✓         ▲ Import/Export       ✓         Require manager to exempt       ✓         Require reason to exempt       □         Dependencies       Choose dependencies                             |
| Le Import/Export → Require manager to exempt<br>Require reason to exempt<br>Dependencies Choose dependencies                                                                                                    |
| Require reason to exempt           Dependencies       Choose dependencies                                                                                                    |
| Dependencies Choose dependencies                                                                                                    |
|                                                                                                    |
| Active 🗹                                                                                                    |
| Permission level Cloud Admin Permission Set - (CM_St                                                                                                    |
|                                                                                                    |

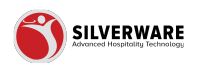

# Choose dependencies

|        | Reference number          | Enter reference number                                      |
|--------|---------------------------|-------------------------------------------------------------|
| *<br>* | Allow exempt              |                                                             |
| ~      | Require manager to exempt |                                                             |
|        | Require reason to exempt  |                                                             |
|        | Dependencies              | Choose dependencies                                         |
|        | Active                    |                                                             |
|        | Permission level          | Cloud Admin Permission Set - (CM_St.LouisBarGrill_Database) |
|        |                           |                                                             |
|        |                           |                                                             |
|        |                           |                                                             |

#### **STEP 18**

# Active

| A Permissions ✓     | Allow exempt              |                                           |
|---------------------|---------------------------|-------------------------------------------|
| 占 Import/Export 🗸 🗸 | Require manager to exempt |                                           |
|                     | Require reason to exempt  |                                           |
|                     | Dependencies              | Choose dependencies                       |
|                     | Active                    |                                           |
|                     | Permission level          | Cloud Admin Permission Set - (CM_St.Louis |
|                     |                           |                                           |
|                     |                           |                                           |
|                     |                           |                                           |

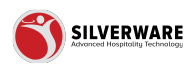

# **Permission level**

| ~   | Chora evening             |                                                             |  |
|-----|---------------------------|-------------------------------------------------------------|--|
| : 🗸 | Require manager to exempt |                                                             |  |
|     | Require reason to exempt  |                                                             |  |
|     | Dependencies              | Choose dependencies                                         |  |
|     | Active                    |                                                             |  |
|     | Permission level          | Cloud Admin Permission Set - (CM_St.LouisBarGrill_Database) |  |
|     |                           |                                                             |  |
|     |                           |                                                             |  |
|     |                           |                                                             |  |
|     |                           |                                                             |  |

#### STEP 20

# Click on Tax Groups

| 88                                           |                  |           |                                 |
|----------------------------------------------|------------------|-----------|---------------------------------|
| P All Stores                                 | 1                |           |                                 |
| Menu<br>Items                                | ^                | All taxes |                                 |
| Groups<br>Question<br>Sales Cla<br>Price Lev | s<br>Iss<br>els  | • Taxes   | Search for the Tax you are look |
| Menu Av<br>Schedulir                         | ailability<br>ng |           | Name 🗸                          |
| POS pan                                      | el designer      |           | HST 13%                         |
| Operati                                      | ions ^           |           | HST 15%                         |
| Discount                                     | c                |           | LICT 5%                         |

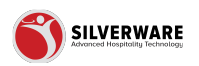

# How to add tax group

| ^ All  | taxes     |                                                |
|--------|-----------|------------------------------------------------|
| т      | axes      | O Search for the Tax Group you are leaking for |
| • T    | ax Groups |                                                |
|        |           | Tax Group                                      |
| lity   |           | Name 🗸                                         |
| signer |           | Food                                           |
| ^      |           | Liquor                                         |
|        |           | Non-Qualifying                                 |
|        |           | Рор                                            |

## STEP 22

# Tax group name

| ^ | < Taxes                            |                       |  |  |
|---|------------------------------------|-----------------------|--|--|
|   | Tax Group Creating a new tax group |                       |  |  |
|   | Name                               | Enter tax group name  |  |  |
|   | Active                             |                       |  |  |
|   | Permission level                   | Choose permission set |  |  |
| ^ | Taxes                              | Choose taxes          |  |  |
|   |                                    |                       |  |  |
|   |                                    |                       |  |  |
|   |                                    |                       |  |  |

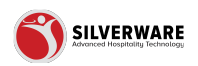

## Active

#### **STEP 24**

# **Permission level**

| ^             | < Taxes                      |                       |
|---------------|------------------------------|-----------------------|
|               | Tax Group Creating a new tax | group                 |
|               | Name                         | Enter tax group name  |
| ity           | Active                       |                       |
| igner         | Permission level             | Choose permission set |
| ^             | Taxes                        | Choose taxes          |
| *<br>*<br>t * |                              |                       |

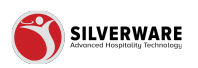

## **Choose taxes**

|        | Tax Group Creating a new tax group |                       |  |  |
|--------|------------------------------------|-----------------------|--|--|
|        | Name                               | Enter tax group name  |  |  |
|        | Active                             |                       |  |  |
|        | Permission level                   | Choose permission set |  |  |
| ^      | Taxes                              | Choose taxes          |  |  |
|        |                                    |                       |  |  |
|        |                                    |                       |  |  |
| ×<br>× |                                    |                       |  |  |
| ~      |                                    |                       |  |  |
|        |                                    |                       |  |  |

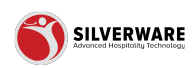

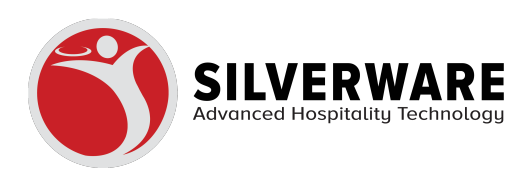